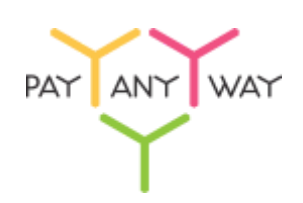

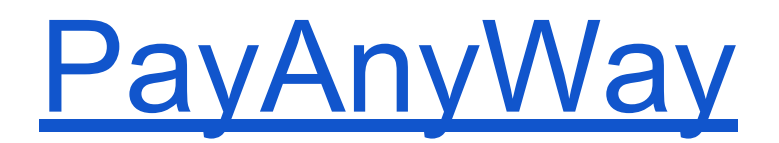

Конструктор форм. Инструкция по добавлению формы оплаты на сайт.

## InstantCMS

## Конструктор форм

Данный функционал сервиса <u>https://kassa.payanyway.ru/</u> предназначен для создание формы оплаты с заданными свойствами. Полученную форму оплаты можно в дальнейшем вставить на любой сайт, у которого имеется редактор HTML страниц, т.е. практически в любую CMS.

Для начала работы с конструктором перейдите в соответствующий пункт меню сервиса: <u>https://kassa.payanyway.ru/formpaylist</u>

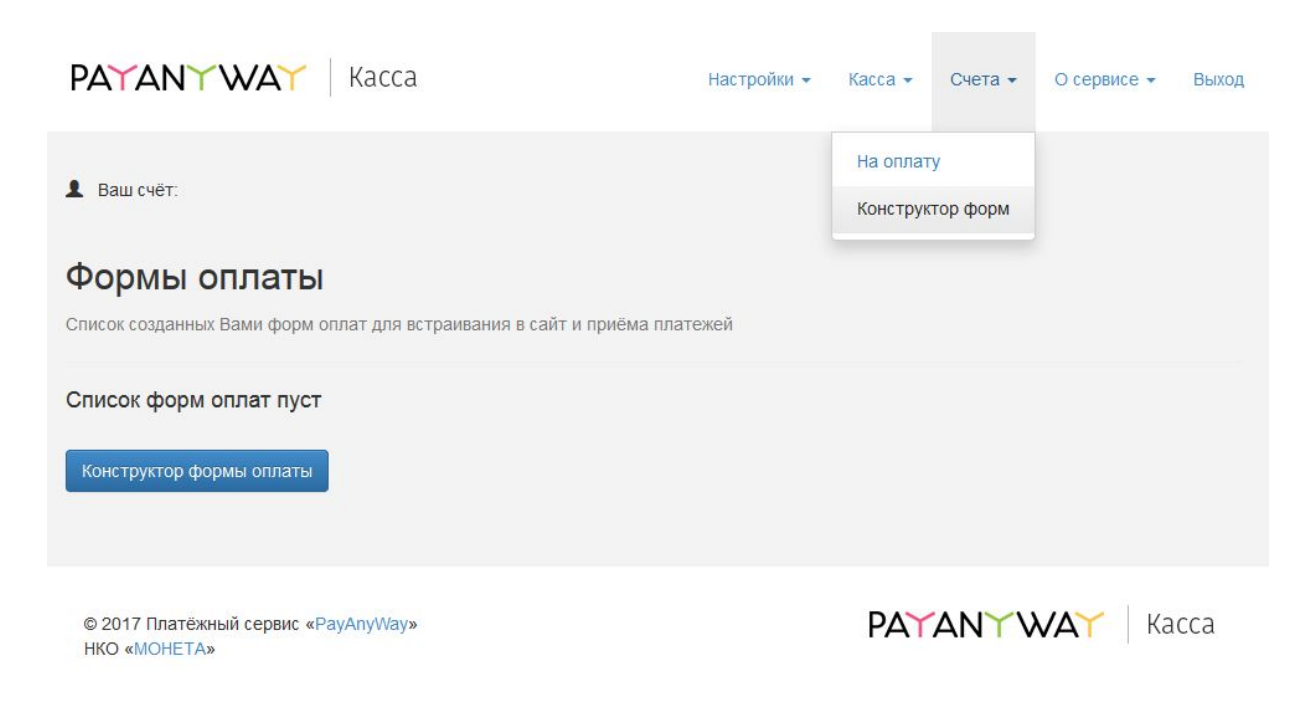

Чтобы использовать Конструктор форм не обязательно иметь кассу, она может быть не подключена в настройках сервиса.

Далее нажмите кнопку "Конструктор форм оплаты" для перехода к редактору.

| PAYANY WAY Kacca                                                                                                    | Настройки 👻 | Касса 👻 | Счета 🕶 | О сервисе 👻 | Выход |
|----------------------------------------------------------------------------------------------------|-------------|---------|---------|-------------|-------|
| ▲ Ваш счёт:                                                                                                    |             |         |         |             |       |
| Конструктор формы оплаты<br>Создание, настройка формы для приёма платежей.                                                                                        |             |         |         |             |       |
| Настройки Внешний вид                                                                                                    |             |         |         |             |       |
| Основные настройки                                                                                                    |             |         |         |             |       |
| Мой сайт создан в одном из облачных конструкторов сайтов:<br>wix<br>адаптирует форму оплаты под специфические требования<br>подоцистрании и конструкторов сайтов. |             |         |         |             |       |
| Запрашивать у покупателя<br>v e-mail                                                                                                    |             |         |         |             |       |
| 🗌 номер телефона                                                                                                    |             |         |         |             |       |
| Описание платежа                                                                                                    |             |         |         |             |       |
|                                                                                                    |             |         |         |             |       |
|                                                                                                    |             |         |         |             |       |
| Текст на кнопке Оплатить                                                                                                    |             |         |         |             |       |
|                                                                                                    |             |         |         |             |       |
| После успешной оплаты направить пользователя по ссылке                                                                                                    |             |         |         |             |       |
| Назначить идентификатор заказа<br>позволит Вам быстро идентифицировать платежи                                                                                    |             |         |         |             |       |
| Отправить уведомление об успешной оплате на e-mail продавца                                                                                                    |             |         |         |             |       |
| Сумма к оплате, руб.                                                                                                    |             |         |         |             |       |
| 0.00                                                                                                    |             |         |         |             |       |
| 🗌 Покупатель может менять сумму                                                                                                    |             |         |         |             |       |
| Очёт общей суммой                                                                                                    |             |         |         |             |       |
| О Детализировать список товаров/услуг                                                                                                    |             |         |         |             |       |
| Сохранить настройки                                                                                                    |             |         |         |             |       |
|                                                                                                    |             |         |         |             |       |
|                                                                                                    |             |         |         |             |       |

© 2017 Платёжный сервис «PayAnyWay» НКО «MOHETA»

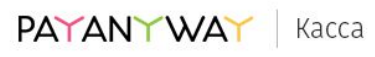

## Опции конструктора

- 1. Запрашивать у покупателя (e-mail, номер телефона). Вы можете выбрать что будет запрашивать у покупателя форма оплаты. Если в вашем аккаунте на сервисе <u>https://kassa.payanyway.ru/</u> включена касса, то заполненный контакт покупателя будет использоваться для отправки ему чека (через ОФД). При выборе одновременно и e-mail и номер телефона конструктор запросит выбрать куда именно будет отправлен чек.
- 2. Описание платежа. Введите текст, который отражает за что в целом будет производиться оплата покупателем. Вы можете позволить покупателю самостоятельно менять описание платежа, если желаете получить от него индивидуальные подробности по оплате.
- 3. **Текст на кнопке**. Вместо стандартного "Оплатить" можно задать "Купить" или "Заказать".
- Опция После успешной оплаты направить пользователя по ссылке предназначена для того чтобы задать перенаправление после успешной оплаты. Вы можете создать в вашей CMS специальную страницу с благодарностью об оплате и перенаправлять на неё пользователя.
- 5. Назначить идентификатор заказа. Может понадобиться тем, у кого имеется какая-либо учетная программа, например "1С: Предприятие", куда ранее был заведен заказ покупателя подлежащий оплате. Идентификатор в дальнейшем позволит идентифицировать успешный платеж в системе Монета чтобы разнести оплату в учетной программе.
- 6. Сумма к оплате общая сумма заказа.
- 7. Покупатель может менять сумму. Включение данной опции позволит покупателю самостоятельно установить сумму, подлежащую оплате.
- 8. Опция Детализировать список товаров\услуг позволит добавить в форму оплаты список товаров (или услуг) с дополнительной возможностью выбрать количество каждого товара, входящего в состав данной формы оплаты. При выборе покупателем количества будет меняться и общая сумма заказа в соответствии с выбором. Каждому товару может быть добавлена фотография, выбрана ставка НДС для последующей печати чека после оплаты.

После ввода или выбора опций рекомендуется сохранять форму оплаты до полного её формирования.

## Получение HTML кода формы оплаты

После сохранения новая форма появляется в списке созданных вами форм оплаты:

| PA             | TANYW                                         | <b>∆`</b> Kacca                      |                                        | Настройки 👻         | Kacca 👻              | Счета 🕶       | О сервисе 🕶   | Выход |
|----------------|-----------------------------------------------|--------------------------------------|----------------------------------------|---------------------|----------------------|---------------|---------------|-------|
| Ва Фо Списо    | ш счёт:<br><b>РМЫ ОПЛ</b><br>к созданных Вами | <b>аты</b><br>форм оплат для встраив | ания в сайт и приёма пла               | атежей              | На оплат<br>Конструк | у<br>тор форм |               |       |
| <b>№</b><br>12 | Описание<br>test                              | Сумма к оплате<br>100                | <b>Действия</b><br>Редактировать   Уда | алить   Получить ко | од для встав         | ки на сайт    |               |       |
| Конс           | структор формы о                              | платы                                |                                        |                     |                      |               |               |       |
| © 20<br>HKC    | 017 Платёжный се<br>) «МОНЕТА»                | рвис «PayAnyWay»                     |                                        |                     | PAY                  | ANYV          | <b>VAY</b> Ka | сса   |

При нажатии **Получить код для вставки на сайт** вы увидите страницу с HTML кодом формы оплаты:

| PAYANY WAY Kacca                                                                                                | Настройки 👻          | Kacca 👻   | Счета 🕶  | О сервисе 👻 | Выход |
|----------------------------------------------------------------------------------------------------|----------------------|-----------|----------|-------------|-------|
| <b>1</b> Ваш счёт:                                                                                              |                      |           |          |             |       |
| Код формы оплаты<br>Просто скопируйте код и вставьте на Ваш сайт: туда, где хотите располог                     | кить форму оплать    | L.        |          |             |       |
| <div><script <br="" async="" src="https://kassa.payanyway.ru/forms/11493408/151746">form="true"></script></div> | 7507997377/start.js" | data-paw- | <u>.</u> |             |       |
| Список созданных форм                                                                                           |                      |           |          |             |       |
| © 2017 Платёжный сервис «PayAnyWay»<br>НКО «МОНЕТА»                                                             |                      | PAY       | ANYV     | VAY Ka      | ісса  |

Полученный HTML код можно скопировать в вставить на любую страницу где должна появиться форма оплаты.

Система управления сайтом <u>Instantcms</u> предоставляет широкие возможности для создания, редактирования и настройки сайта. В том числе - позволяет вставлять на сайт собственный программный код. Под своим кодом, в контексте данной инструкции, понимается код формы оплаты, который Вы можете получить в личном кабинете <u>сервиса Касса</u> платёжного решения <u>payanyway.ru</u>

В инструкции описан вариант создания новой страницы сайта и добавления формы оплаты на вновь добавленную страницу. Это может быть, например, страница с промо акцией, ограниченным предложением товара, разовое предложение о продаже и т.д. Посетителю сайта не нужно будет входить в личный кабинет сайта, чтобы сделать покупку.

Для того, чтобы вставить форму оплаты на сайт, созданный в системе управления сайтом <u>Instantcms</u>, достаточно проделать следующие действия:

- 1) войдите в административную панель сайта, используя адрес электронной почты и пароль, которые Вы указали при установке сайта.
- 2) Наведите курсор мыши на блок с именем и фото пользователя(расположен в правом верхнем углу окна монитора). Откроется список подпунктов. Наведите курсор мыши на подпункт "Панель управления". Откроется ещё один список подпунктов. Кликните левой кнопкой мыши по подпункту "Контент". Загрузится страница, на которой будут перечислены страницы сайта.

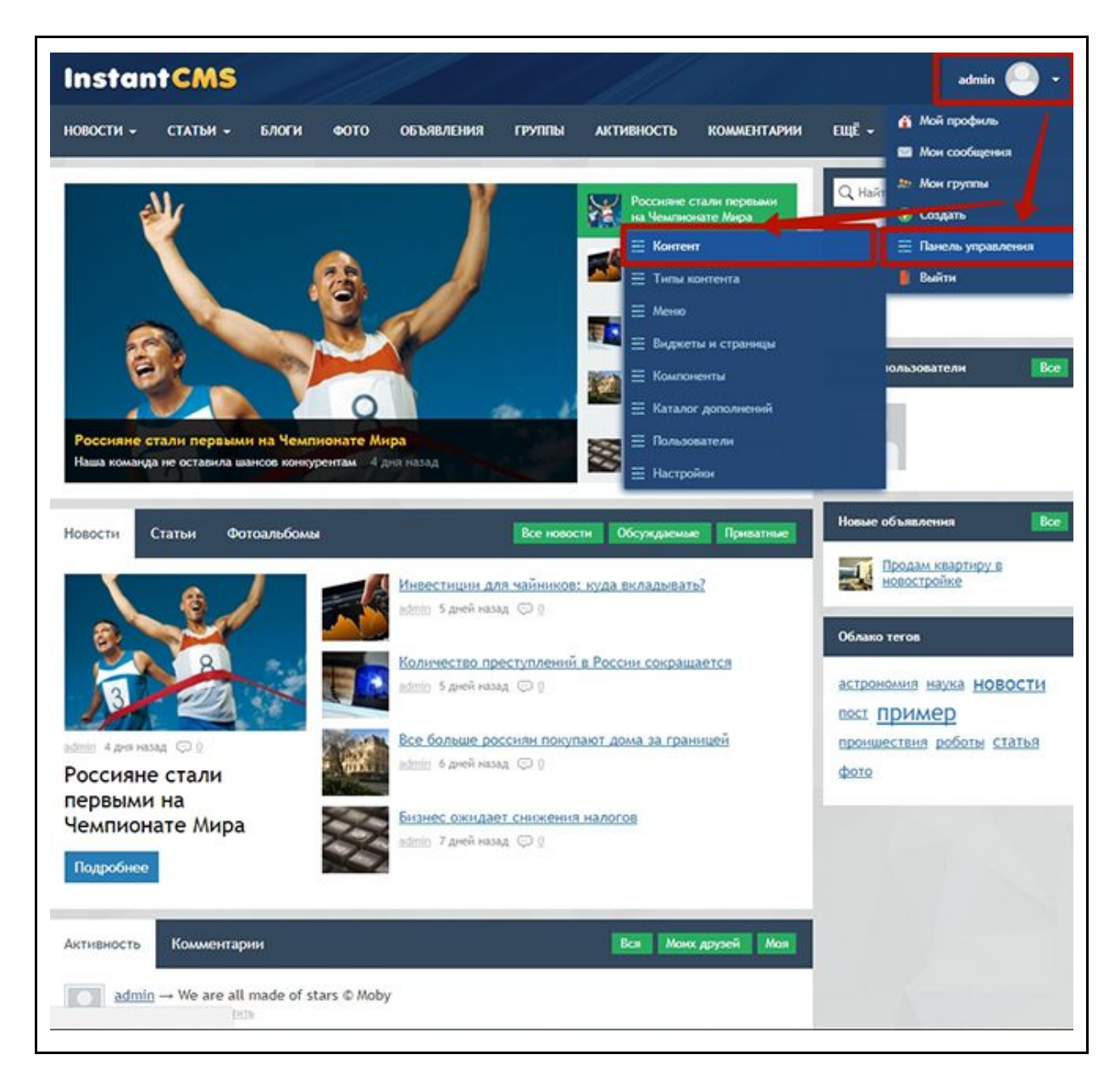

3) Кликните левой кнопкой мыши по ссылке "Создать запись". Загрузится страница, на которой можно будет добавить новую страницу для сайта.

| Xamini                  |              |                                                     |                                                         |                          |        |
|-------------------------|--------------|-----------------------------------------------------|---------------------------------------------------------|--------------------------|--------|
| онтент                  |              |                                                     |                                                         |                          |        |
| отраница<br>Фотоальбоны | <b>T</b> Out | ытр 🎤 Настройон 🔋 Лог издераций 🍋 Создать категории | и 🖪 Порядок 🛛 Создать запись 🤊 Перемести 🔍 Удалить 🖀 Уд | альнть в коронику О Помо | KQD-   |
| Статья<br>Посты         | * id         | Загаловок                                           | Дата                                                    | Модерация                | B.c.n. |
| Объявления              |              | 1                                                   |                                                         |                          |        |
|                         | 2            | Правила сайта                                       | 09.01.2018 17:04                                        | Не требовалась           | 0      |
|                         | 1            | Q.npoester                                          | 08.01.2018 17:04                                        | Не требовалась           | 0      |
|                         |              |                                                     |                                                         |                          | Kanna  |
|                         |              |                                                     |                                                         |                          |        |
|                         |              |                                                     |                                                         |                          |        |
|                         |              |                                                     |                                                         |                          |        |
|                         |              |                                                     |                                                         |                          |        |

- 4) Заполните поля:
- "Заголовок" заголовок создаваемой страницы, например "Уникальное предложение."
- "Текст страницы" кликните левой кнопкой мыши на иконку "<>". Отображение поля переключится на режим ввода программного кода. Вставьте код формы оплаты.

Предполагается, что форма оплаты уже создана Вами в личном кабинете на сайте сервиса <u>PayAnyWay Kacca</u>.

Чтобы страница была понятна пользователю и имела законченную мысль, добавьте необходимый текст, изображения.

Исходный код примерного варианта страницы:

Набор спортивного инвентаря для активного отдыха и ведения здорового образа жизни.

Предложение ограничено и действует всего несколько дней. Закажите прямо сейчас.

<div style="margin: 3px;">

КОД ФОРМЫ ОПЛАТЫ ИЗ ЛИЧНОГО КАБИНЕТА PayAnyWay

</div>

- "URL" - адрес, по которому будет отображаться страница в сети интернет. Например "sale".

Нажмите кнопку "Сохранить".

| <ul> <li>Добавить страницу</li> </ul>                                                                                                    | /                     | -               |              |        |  |             |
|----------------------------------------------------------------------------------------------------|-----------------------|-----------------|--------------|--------|--|-------------|
| обавить страницу                                                                                                    |                       |                 |              |        |  |             |
|                                                                                                    |                       |                 |              |        |  |             |
| Заголовок "                                                                                                    |                       |                 |              |        |  |             |
| Текст страницы *                                                                                                    |                       |                 |              |        |  |             |
|                                                                                                    |                       | = ∞ <b>F</b> -  | - As -12     | ." A 🖽 |  |             |
|                                                                                                    |                       |                 |              |        |  | ^           |
|                                                                                                    |                       |                 |              |        |  |             |
| Предложение ограничено и д                                                                                                    | еиствует всего нескол | лько днеи. Зака | жите прямо с | енчас. |  |             |
| (div style="margin: 3py:")                                                                                                    |                       |                 |              |        |  |             |
| tore achier mon Prus shut a                                                                                                    |                       |                 |              |        |  | 100 B 100 B |
| <div><script async="" data<="" src="https://ka&lt;/td&gt;&lt;td&gt;ssa.payanyway.ru/for&lt;/td&gt;&lt;td&gt;ms/71720913/151&lt;/td&gt;&lt;td&gt;204159783099&lt;/td&gt;&lt;td&gt;1/start.js" td=""></script></div> |                       |                 |              |        |  |             |

5) Страница успешно добавлена и доступна для использования на сайте. Вы можете посмотреть как будет выглядеть добавленная страница, нажав левой кнопкой мыши на иконке с изображением глаза и, при необходимости, внести необходимые корректировки расположения формы на странице.

| ₩ id | Заголовок               | Дата             | Модерация      | Вкл. | Автор | Денствия |
|------|-------------------------|------------------|----------------|------|-------|----------|
| 4    | Уникальное предложение. | 22.01.2018 09:43 | Не требовалась | ۲    | admin |          |
| 2    | Правила сайта           | 09.01.2018 17:04 | Не требовалась | 0    | admin | */=0     |
| 1    | О проекте               | 08.01.2018 17:04 | Не требовалась | 0    | admin | */20     |

Форма оплаты успешно добавлена и отобразится на странице.

|                             | СТАТЬИ -       | БЛОГИ       | фото о        | объявления  | группы      | АКТИВНОСТЬ   | КОММЕНТАРИИ | EWE -   |       |
|-----------------------------|----------------|-------------|---------------|-------------|-------------|--------------|-------------|---------|-------|
| <ul> <li>Уникаль</li> </ul> | ное предложени | ie.         |               |             |             |              |             |         |       |
| иика                        | льное і        | прелл       | ожени         | e.          |             |              |             |         |       |
| 2600 0000                   |                | 1009 469 a  |               |             | 9 330008050 | образа жизни |             |         |       |
| редложен                    | ие ограничено  | о и действу | ет всего несн | юлько дней. | Закажите пр | ямо сейчас.  |             |         |       |
| Frendlin                    |                |             |               |             |             |              |             |         |       |
| Email:                      |                |             |               |             |             |              |             |         |       |
| Описан                      | ие платежа:    | e.          |               |             |             |              |             |         |       |
| тестое                      | зый платёж     |             |               |             |             |              |             |         |       |
| Наим                        | енование       |             | Пена          |             | Количеств   | 2            |             | Стоим   | VCTb. |
|                             |                |             | - cicilio     |             |             | י.<br>ו      |             | crown   |       |
| senocu                      | пед            |             | 5500 py6.     |             | 1           |              |             | 5500 py | 6.    |
| тренах                      | кёр            |             | 3755 руб.     |             | 1           |              |             | 3755 py | б.    |
| скакал                      | ка             |             | 199.77 py6.   |             | 1           |              |             | 199.77  | руб.  |
| 0.000                       |                |             |               |             |             |              |             |         |       |
| literarea                   |                |             |               |             |             |              |             |         |       |
| Итого:<br>9454.7            | 77 руб.        |             |               |             |             |              |             |         |       |
| Итого:<br>9454.7            | 77 руб.        |             |               |             |             |              |             |         |       |
| Итого:<br>9454.7            | 77 руб.        |             |               |             |             |              |             |         |       |

Вы можете добавить формы оплаты на другие страницы сайта. В системе управления сайтом <u>Instantcms</u> существует различные виды страниц: статьи, посты, объявления.

Как правило, для вставки своего кода используется кнопка(или ссылка) с подобным изображением: "<>". Если в каком либо из блоков или полей страницы есть подобная кнопка - это означает, что Вы можете вставить форму оплаты в данный блок.